# 变压器有载分接开关参数测试仪 使用说明书

# 一、产品概述

有载分接开关是与变压器回路连接的唯一运动部件,因此有载分接开关的检测,越来越引起重视。在《电力设备交接和预防性试验规程》中,要求检查有载分接开关的动作顺序,测量切换时间等。该仪器主要用于测量变压器有载分接开关的过渡波形、过渡时间、各瞬间过渡电阻值、三相同期性等。

5A)

## 二、功能特点

- ●仪器输出电流大,重量轻;
- ●两档电流输出,测试范围更宽,稳定度更高;
- ●能自动计算出过渡电阻值及过渡时间值;
- ●具有完善的保护电路,可靠性强;
- ●5.7寸的大液晶显示,便于现场操作;
- ●具有 U 盘存储功能,可以存储更多数据波形。
- 键盘、一键飞梭各自独立操作,使仪器可操作性更快捷、方便。

#### 三、技术参数

| 输出电流 | 1. 0A、 0. 5A                     |  |
|------|----------------------------------|--|
| 测量范围 | 过渡电阻: 0.5Ω~20Ω(1.0A)、0.5Ω~40Ω(0. |  |
|      | 过渡时间: 0~250ms                    |  |
| 测量精度 | 过渡电阻:±(5%读数+3字)                  |  |
|      | 过渡时间:±(0.1%读数+3字)                |  |
| 存储方式 | U盘存储、本机存储                        |  |
|      |                                  |  |

- 外形尺寸 345mm×295mm×175mm
- 仪器重量 5kg

## 四、使用条件

- 环境温度 -10℃~50℃
- 环境湿度 ≤85%RH
- 工作电源 AC220V±10%
- 电源频率 50±1Hz

### 五、面板介绍

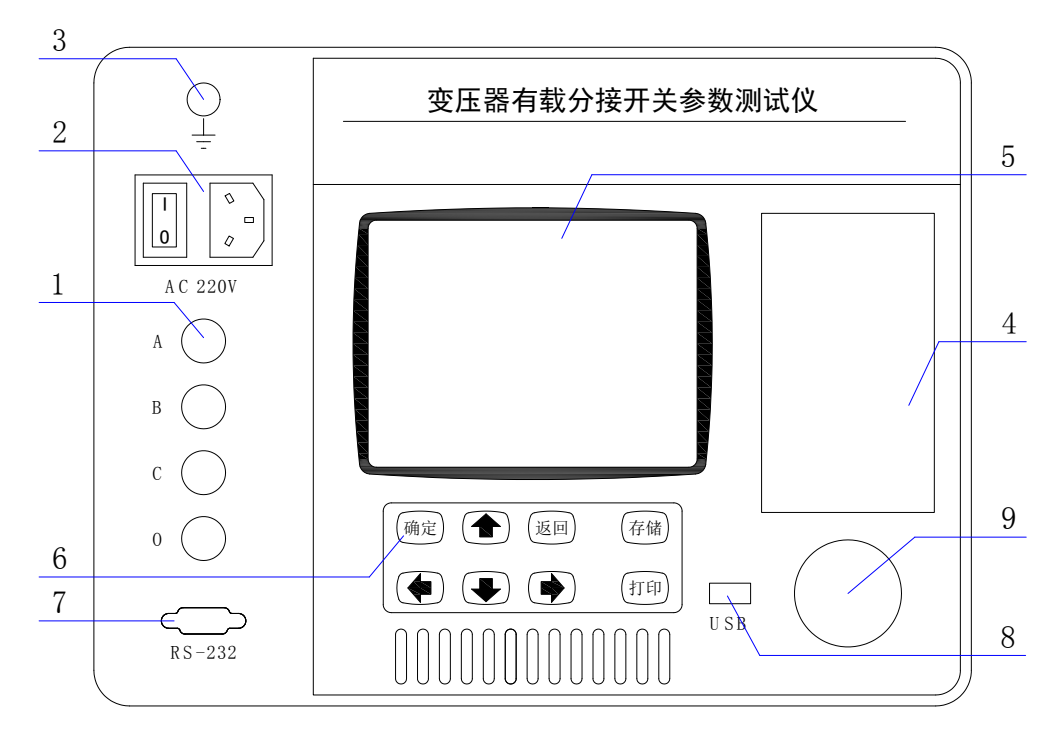

图1 仪器面板图

- 1. 接线端子:用于连接测试线(具体接线使用见后面接线方法)。
- 2. AC 220V: 电源插座,开关及保险管位置。
- 3. 接地端子: 仪器接地端子。使用前, 仪器的接地端子必须接好地线。
- 4. 打 印 机: 热敏打印机, 打印测量结果。
- 5. 液 晶 屏: 320×240 点阵液晶显示器,显示操作界面。

6.键 盘: ↑、↓、←、→键:用于在界面各个选项之间切换选中选项。

- 确认键:执行当前选中选项。
- 返回键:在任意状态下返回前一个界面。
- 存储键: 与存储操作相关的快捷键。
- 打印键: 与打印操作相关的快捷键。

7. RS-232: 出厂前调试时仪器与计算机之间通讯使用。

8. USB: 插入U盘时会显示"USB设备已连接", 插入U盘后可以将数据存储到U盘。

9. 一键飞梭:同键盘一样,用来操作仪器。旋转飞梭同"↑、↓、←、→"键,按下飞梭同"确认键"。

- 六、操作说明
  - 6.1 仪器接线
  - (1) 无绕组接线方法

将测试线黄、绿、红测试钳分别接到调压开关 X1 (A1)、Y1 (B1)、Z1 (C1)上,并用 短路线分别接到对应的 X2 (A2)、Y2 (B2)、Z2 (C2)上,黑色测试钳接到中性点上,测试 线的另一端分别接到仪器对应的端子上。带绕组测试与不带绕组测试相比较,前者的动作时 间长,约3-7 ms。例如:无绕组测试4分接到5分接的开关动作波形的接线方法(见图2)

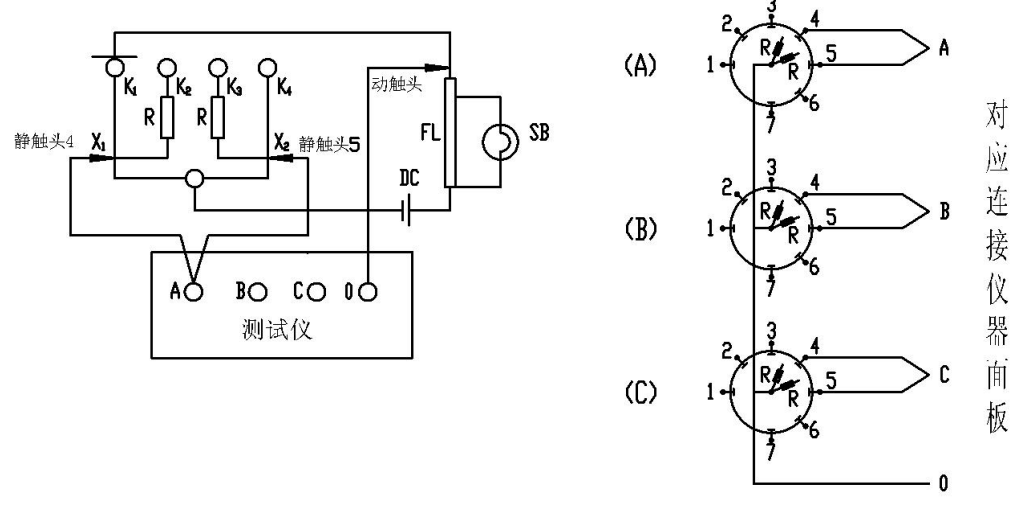

图 2

(2)、调压侧绕组Y型接线中性点引出的变压器的接线方法

拆去被测变压器的三侧引线,将非测试端(通常为中压侧、低压侧)分别三相短路接地。 将测试钳黄、绿、红、黑依次夹到被测变压器的调压侧(通常为高压侧)套管的A、B、C 三相和中性点上,然后将测试线另一端黄、绿、红、黑线分别接在仪器的A、B、C、N 端子上。 (见图 3A)

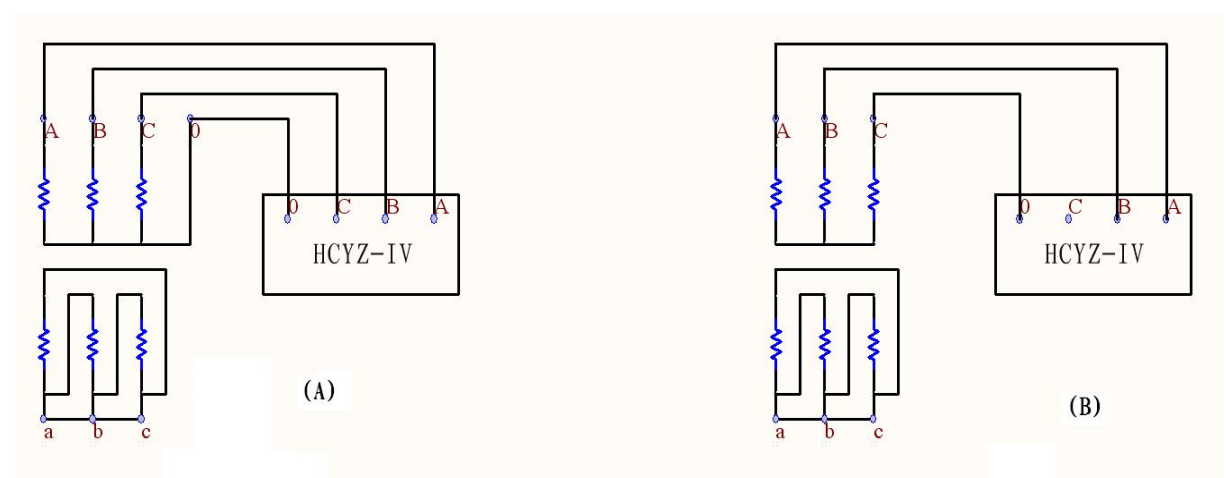

图 3

(3) 调压侧绕组 Y 型接线中性点没有引出的变压器的接线方法

这种结构的试品在不吊芯情况下,中性点无法引出,只好每两相一测试,例如测A、B 两相,接线方法如图 3B 所示,把C 相当作中性点,操作步骤和带绕组测试方法相同,只 是在液晶屏上一次只显示两组波形和数据,数据的分析和有中性点引出的变压器的分析方 法相同,只是过渡电阻值需要换算:设测量值为 R',实际值为 R,则两相测量时 R=1/3R' (如单相测量时则 R=1/2R')。待 A、B 相测完以后,可以再把 A 相当作中性点,测量 B、C 相,或者把 B 相当作中性点,测量 A、C 相。其接线方法和数据分析均相同。

(4) 调压侧绕组△型接线的变压器的接线方法:

测试接线方法同图 3, 操作步骤和数据的分析和其它变压器测试方法一样, 只是过渡电阻值需要换算: 设测量值为 R', 实际值为 R, 则两相测量时 R=R', 单相测量时 R=2/3 R'。

6.2 开机界面

接好线路,打开电源进入开机界面(如图4)

按"↑、↓、←、→" 键或转动一键飞梭改变选中项,按"确认"键或将一键飞梭按下进入选中项,按"存储"快捷键直接进入数据管理界面。进入"有载测试"可以进行参数设置和数据测量,进入"数据管理"可以查看仪器存储的历史数据;进入"时间设置"为可以设置仪器时间。"仪器校准"为出厂前仪器校正所用,设有密码,用户请勿使用。

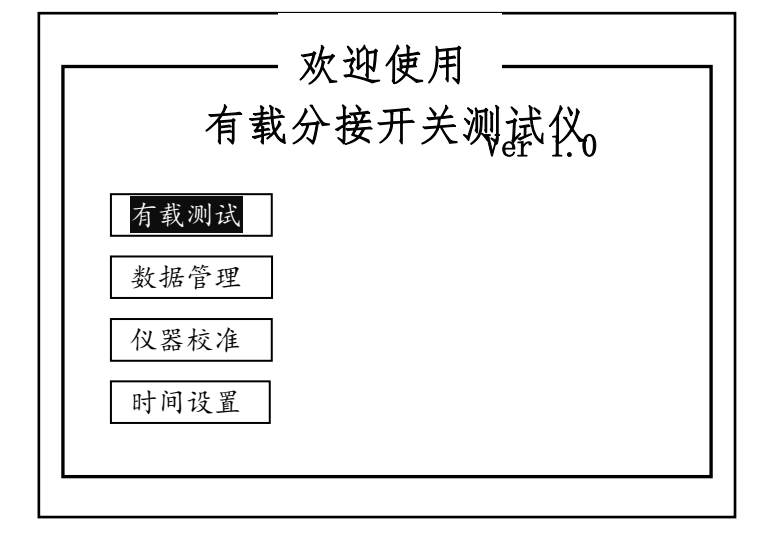

图 4 开机界面

6.3 参数设置界面

开机界面进入"有载测试"转入测量参数设置界面,如图5所示,当前选项为"开始测量" 按钮,按"↑、↓、←、→"键或转动一键飞梭可以改变当前选项。按下确认键或一键飞梭时 会执行当前选项所指向的操作。对于"测量电流"和"测量方式"参数按确认键既可以直接修 改参数值;对于"触发电平"和"试品序号"按确认键是进入"参数修改模式",在此模式下按 "↑、↓、←、→"键或转动一键飞梭可以修改参数值而不是切换界面元素,参数修改完毕后 再次按下确认键即可退出"参数修改模式",此时按"↑、↓、←、→"键或转动一键飞梭就又 变回切换当前选项;对于"开始测量","帮助"和"返回"按确认键或一键飞梭时会转到相应 界面。"开始测量"转到图6所示等待触发界面,"帮助"转到一个对测量参数简单说明的界面, "返回"转到开机界面。参数说明如下:

- ▶ 测量电流:测试过程中仪器输出的恒定电流。
- 测量方式:有绕组,即有载分接开关连接在变压器绕组上;无绕组,则表示单独的有载分接开关。
- 触发电平:测量过程中检测到超过此值的电压跳变时认为分接开关已经动作。即仪器的"灵敏度",设置太高会造成无法触发,设置太低容易造成误触发。
- ▶ 试品序号:用户自行定义的分接开关的编号。

| 参数设置                      |
|---------------------------|
| 测量电流<br>⊙0.5A ◯1A         |
| → 测量方式                    |
| 触发电平: 05V<br>试品序号: 666666 |
| 开始测量 帮助 返回                |

图5 参数设置界面

6.4 等待触发界面

参数设置界面按下"开始测量"转到图6所示等待触发界面,各个界面元素的切换和修改 方法同参数设置界面一样。

方向参数即下面分接位置参数是从高到低还是从低到高。如分接位置设置为07-->08时, 方向为正向,当方向变为反向时分接位置参数就变成了08-->07了。"帮助"同参数设置界面, "返回"转到参数设置界面。

界面上半部分显示的是实时测得的仪器接线柱 A0、B0、C0 之间的电阻(开路状态下 1A 为 大概 25Ω, 0.5A 为大概 50Ω)。测量时应待到此值稳定以后(即绕组充电已饱和)再按下"动 作开关"仪器将显示"请动作开关",同时开始捕捉开关的动作,此时可以动作被测分接开关。 测试仪捕捉到开关动作波形后会转到图 7 所示的波形分析界面。

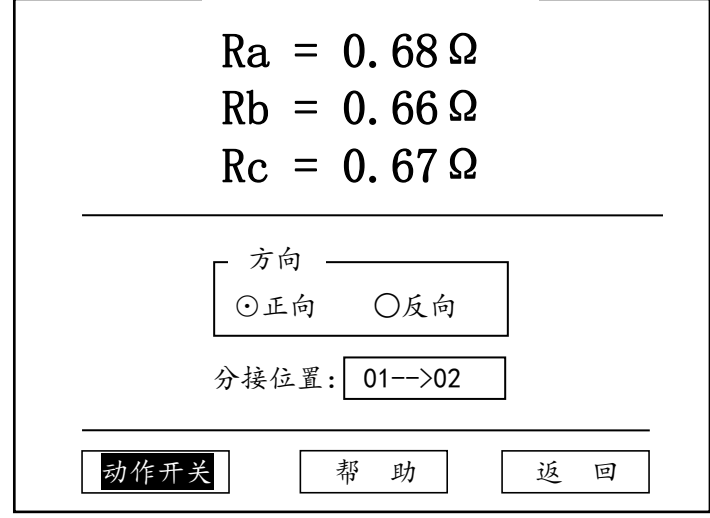

图6 等待触发界面

6.5 波形分析界面

波形分析界面如图 7 所示,顶部的 Ra, Rb, Rc 为过渡电阻(即两条电阻标尺之间的电阻平均值),每条曲线的右下方显示的是过渡时间(即两条时间标尺之间的时间差)。屏幕右侧为 6 个

波形分析按钮。波形分析界面主要是通过改变标尺的位置来分析波形的。在标尺位置改变的同时,相应的过渡电阻和过渡时间值也会改变。共有八组标尺"三相时间"、"三相电阻"、"A相时间"、"A相电阻"、"C相时间"、"C相电阻"(由如图所示的'三相'和'阻值'两个按钮来切换),用来分析不同的参数。每组分为"标尺1","标尺2"两条标尺以便分析。界面上各个按钮功能如下:

- 三相:在此按钮上按确认键或一键飞梭时按钮上显示文字会在"三相","A相",
  "B相"和"C相"之间循环改变,同时波形显示区域显示的标尺也会相应切换。
- 图值:在此按钮上按确认键或一键飞梭时按钮上显示文字会在"时间"和"阻值", 之间循环改变。同时波形显示区域的标尺也会在"时间标尺"和"阻值标尺"之间循 环切换。
- ▶ 标尺1:在此按钮上按确认键或按一键飞梭时会在按钮会在"按下"和"抬起"两个状态之间循环切换。按下状态时按"↑、↓、←、→"键或转动一键飞梭会被响应为标尺1的移动,"↑、↓"为微调(一次1个格),"←、→"为粗调(一次十个格)。标尺移动的同时它所代表的波形参数也会改变。
- ▶ 标尺2:操作方法同"标尺1"。但是操作的标尺是标尺2。
- > 缩 放:此按钮也有"按下"和"抬起"两个状态。按下状态时按"↑、↓、←、→" 键或转动一键飞梭会被响应为曲线的缩放,同时顶部显示出缩放的倍数。
- 移动:操作方法同"缩放",不过操作会被响应为曲线的移动,同时顶部显示出波形的起始位置。
- 存储:存储当前波形和已分析的数据结果,存储时会提示是保存在内存还是U盘(如图8),保存在内存的数据可以在数据管理界面里查看、分析以及再转存到U盘。U盘中的数据可以在上位PC机上再次进行查看和分析。
- 打印:打印当前屏幕上显示的波形、测量参数和已分析的数据结果。如果波形已缩放或移动过当前显示的不是完整的波形,那打印的也就不是完整的波形。打印期间显示如图9所示打印提示框,此提示框期间时不响应其他操作。
- ▶ 返回:返回到参数设置界面。
- ▶ 继续测量:返回到等待触发界面以快速开始下一次测量。

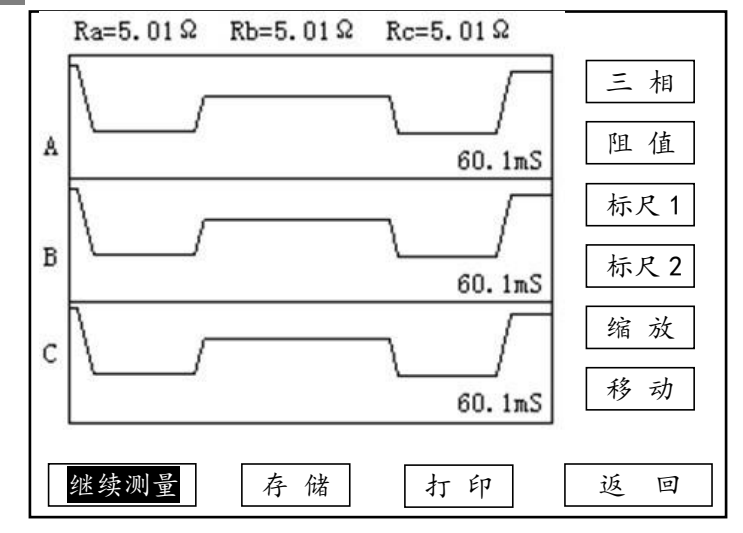

图 7 波形分析界面

| 请选择存储介质 |  |
|---------|--|
|         |  |

内存
 U盘

图8 存储介质选择界面

提示信息

正在打印...

图9 打印提示框

6.6数据管理界面

开机界面进入数据管理转入数据管理界面, (如图 10)。

在数据管理界面按确认键或按一键飞梭时会打开当前选中(如图 10 中反白显示的条目)的 记录即进入数据查看页面,按返回键返回到开机界面,按"↑、↓"键或转动一键飞梭来选择 记录,当到达页首/页尾时会自动翻到上一页/下一页,按"←、→"键直接翻页。

| 记录号                             | 试品序号   | 记录时间              |  |  |
|---------------------------------|--------|-------------------|--|--|
| 054                             | 666666 | 10/12/31 14:26:15 |  |  |
| 055                             | 666666 | 10/12/31 14:26:15 |  |  |
| 056                             | 666666 | 10/12/31 14:26:15 |  |  |
| 057                             | 666666 | 10/12/31 14:26:15 |  |  |
| 058                             | 666666 | 10/12/31 14:26:15 |  |  |
|                                 |        |                   |  |  |
| 第 055 条/共 058 条 第 006 页/共 006 页 |        |                   |  |  |
| 确认键:                            | 打开 ←   | →翻页 返回键:返回        |  |  |

图 10 数据管理界面

6.7 数据查看界面

数据查看分为"查看数据"和"查看波形"两个界面,"查看数据"界面可以查看测量参数 及分析出的结果数据,"查看波形"界面可以查看测量和分析波形。

"查看数据"界面如图 11 所示,除数据外还有四个功能按钮,分别描述如下:

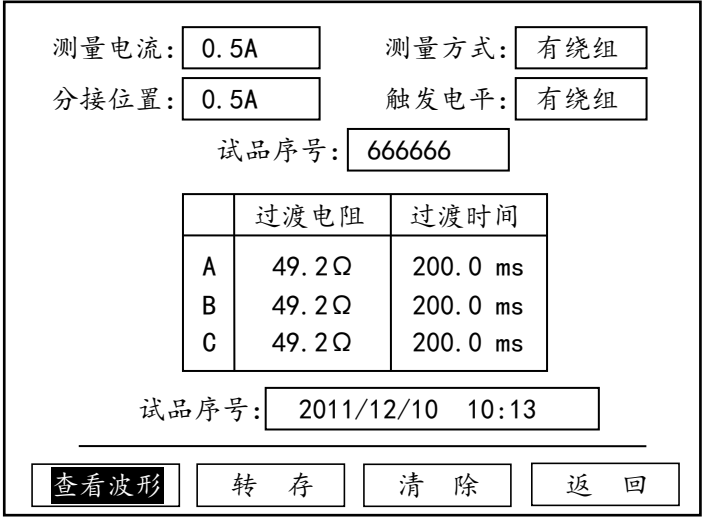

图 11 查看数据界面

▶ 清 除 :将内存中的数据全部删除。

▶ 返 回 : 返回到数据管理界面。

"查看波形"界面如图 12 所示,其操作与波形分析界面相同,只是查看数据代替了继续测量用于切换到"查看数据"界面,存储操作是将分析到的数据保存为一条新的记录(本条数据不会改变)。

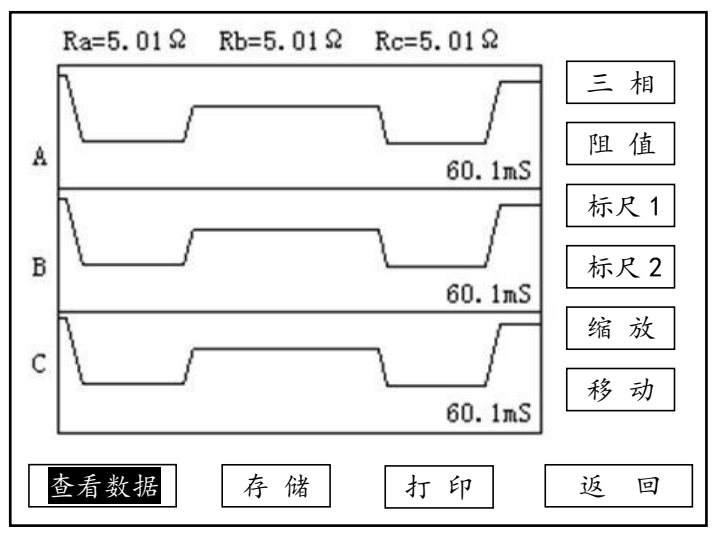

图 12 查看波形界面

6.8 时间设置

开机界面进入时间设置转入时间设置界面(如图 13)。修改方法同参数设置里的触发电平。 确认保存修改以后的值,返回放弃修改直接返回。

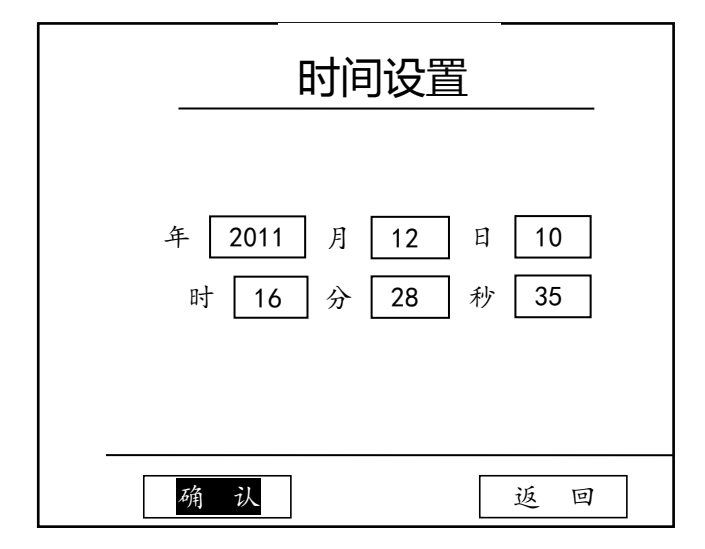

图 13 时间设置界面

七、波形分析

1.

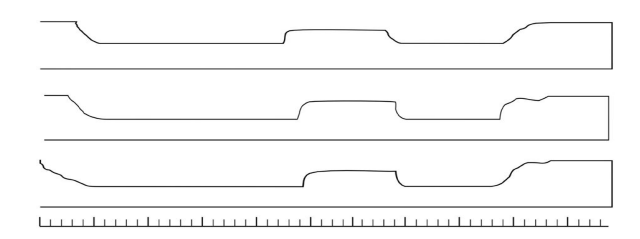

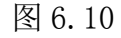

从图 6.10 可以看出,桥接前时间过长,已达 50ms (是正常时间的三倍),并且不止是一相, 而是三相差不多。这是典型的快速机构储能弹簧老化,速度变慢。

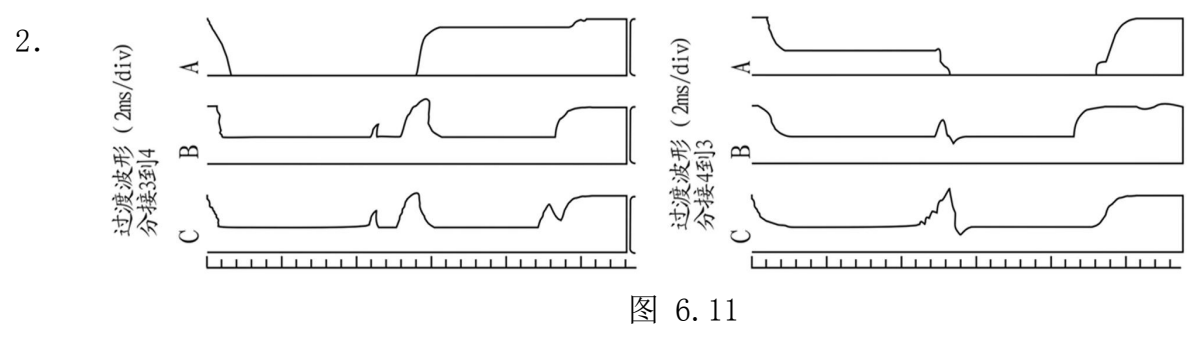

从图 6.11 中可以看到 A 相从单到双(3-4)和双到单(4-3)有对称的过零段,是在单数侧, 且过渡电阻值从仪器上观察远大于 50Ω(超过 50Ω可以看成开路)。这是典型的过渡电阻缺陷。吊 检后发现单数侧过渡电阻已断裂。

3.

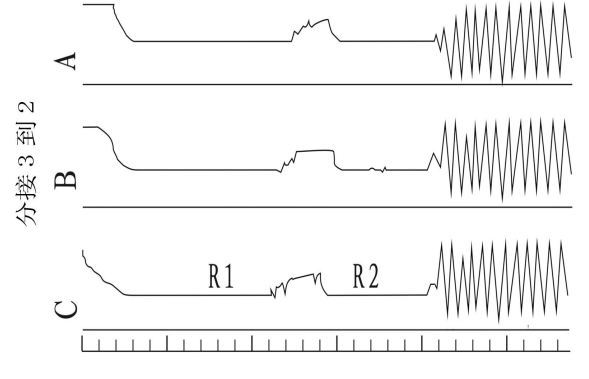

图 6.12 中这个波形是由于开始测试时,灵敏度选的比较高,又是由 3-2 方向(电感量增加) 容易引起震荡。适当降低灵敏度由 1-n 方向测试结果正常。

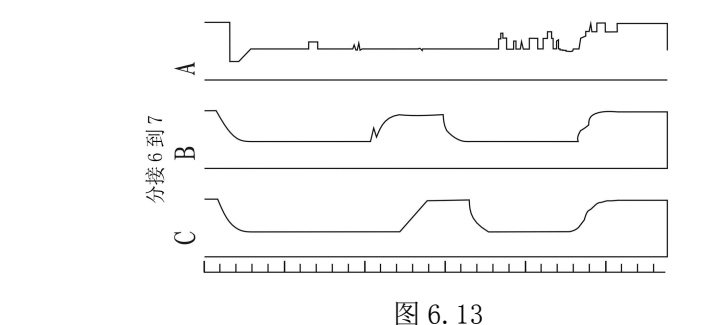

从图 6.13 中看出, A 相波形较乱, 打出的过渡电阻值仅 0.3-0.5Ω, 而且从 1-7 均如此。 吊 检发现 A 相切换开关引出线软连接有断股,造成 A 相过渡电阻被短接(未接死)。现场处理后,波 形正常。

八、常见故障

4.

1. CPU 板故障可能出现的波形(见图 6.14)。

处理办法:更换 CPU 板

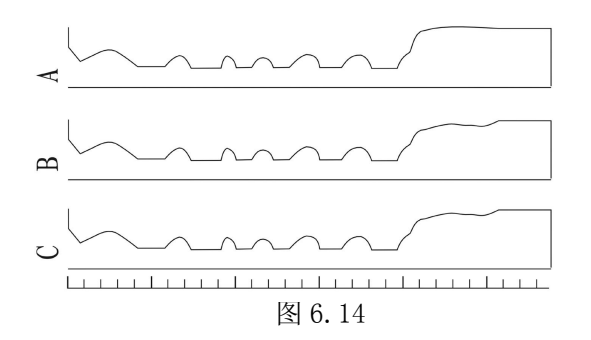

2. 仪器供电电压过低可能出现的波形(见图 6.15)

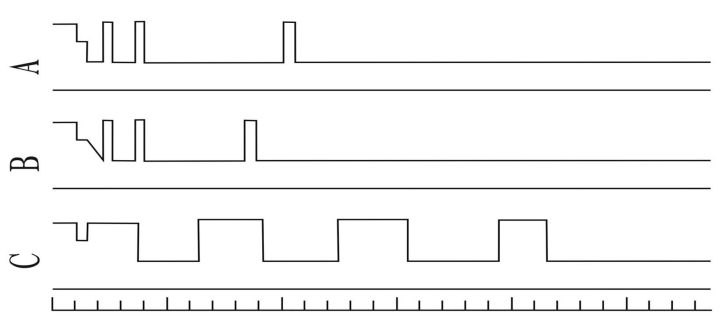

图 6.15

3. 仪器自激振荡可能出现的波形(见图 6.16)

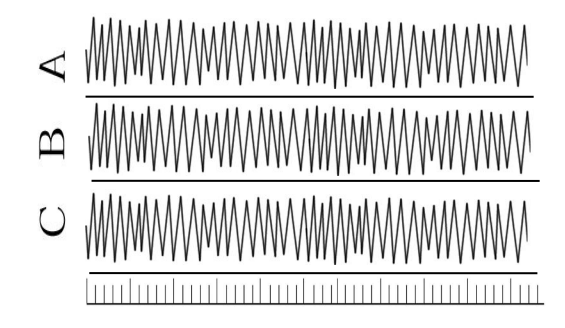

图 6.16

处理办法:试品充分放电后,由1-n方向测试,非测试绕组良好的短路接地;必要时调整仪器的灵敏度即触发电平。

## 九、注意事项

- 1. 使用仪器时请按本说明书接线和操作。
- 2. 仪器的接地线一定要接好,变压器的低压测要可靠短路接地。
- 由于仪器从电压端子上测频率,因此如果不接电压端子或者试验室里没有输入电压时仪器会认 为没有信号而不进行测量。
- 4. 高低压的连接母线要断开,测试钳要夹牢固,与仪器的接线要可靠。
- 5. 仪器的供电尽可能与有载开关的控制电路分开供电。
- 对变压器做实验时,要将有载分接开关测试放在首位。当做完直阻试验、耐压试验、空载试验 或负载试验时,变压器的铁芯会有剩磁,它会直接影响有载分接开关的测试。
- 当测试波形比较乱时可以多动作开关几十次再做试验,因为如果是新投运的变压器或运行中有 载调压不频繁的变压器,它的有载分接开关的触头上会形成一定的氧化膜,多动作是为了将其 磨掉,使测试波形正常。
- 波形分析过程,当波形做出来后,仪器会自动计算出每相的过渡电阻、过渡时间这个值是一个 参考值,如果波形的变化不是很规则,或尖峰毛刺比较多,就必须用仪器的阻值标尺和时间标 尺来分析具体每一段的过渡电阻值,和过渡时间值,具体分析参考说明书即可。
- 当其中一相出现问题时,可以将测试钳倒换一下再确定一次,例如仪器显示A相有问题,可将 A、B的测试夹交换一下再测试,则仪器显示B相有问题,可以证明A相的确有问题。